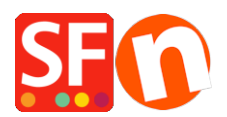

<u>Knowledge base > Payment Settings > EN-PayPal payments: Setting up Non Paypal account (Buyer does not need to create a PayPal account to checkout)</u>

## EN-PayPal payments: Setting up Non Paypal account (Buyer does not need to create a PayPal account to checkout)

Elenor A. - 2021-12-08 - Payment Settings

To accept credit card payments in PayPal and buyer doesn't need to have a PayPal account to complete payment.

Simply enable "Non-PayPal account" checkbox in the payment settings to allow buyers to checkout without having to create a PayPal account.

- Open shop in ShopFactory
- Click Central dropdown button -> Payment methods accepted
- Select "Show All" from the "Country" dropdown menu.
- Scroll down and tick "PayPal" checkbox and then click Next button.
- Enter your PayPal Email address.
- Enable "Non-PayPal Account" checkbox

Buyer does not need to create a PayPal account to checkout and landing page for Non-PayPal account.

- Select the currencies you want to accept - make sure the currencies you enable here match your shop currencies.

| Payment methods accepted       |                                                                                                    |          |
|--------------------------------|----------------------------------------------------------------------------------------------------|----------|
| Payment settings               |                                                                                                    |          |
| PayPal:                        |                                                                                                    |          |
| Account details                |                                                                                                    |          |
| Username/Email Address:        | test@3d3.com                                                                                                    |          |
| Authorization of payment only: | When you select this function, your customers will<br>not pay you immediately. PayPal will only verify<br>the ability of the customer to pay. When you want<br>the money to be paid, you have to log into your<br>PayPal account and tell PayPal to withdraw the<br>money from the customer. |          |
| Non-PayPal account:            | Buyer does not need to create a PayPal account to<br>check out and landing page for Non-PayPal<br>account.                                                                                                    |          |
| Currency                       | Afghanistan Afghani (AFA) Af<br>Albanian Lek (ALL) L                                                                                                    | *<br>(E) |

- Tick the payment methods you want to accept in PayPal, i.e. Visa, Mastercard, PayPal, etc.

- Click "Next"

- You can sort the order of display for all payment methods enabled by clicking the **up/down** arrow button.

- Click **Finish** button to save the settings
- Save and preview your shop.
- Place a test order to ensure checkout is working
- Publish your shop so that the changes are uploaded online.